Zesentwintigste jaargang nummer 05: Mei 2025

# De COMPUTERCLUB Nissewaard

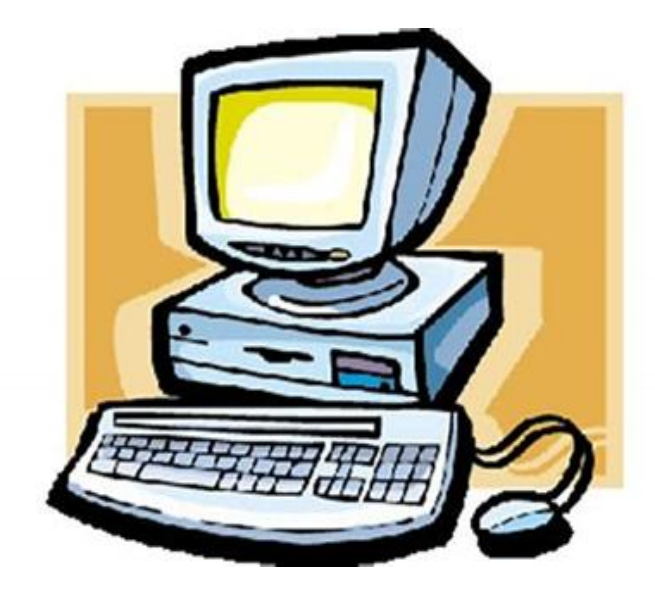

Computerclub Nissewaard voor iedereen en iedere leeftijd Al meer dan 25 jaar een begrip

## Colofon

#### Dagelijks bestuur

| 1 <sup>e</sup> Coördinator : | H.P.Kubbinga | Tel. 0181-640669 |
|------------------------------|--------------|------------------|
| 2 <sup>e</sup> Coördinator : | B.W.Tijl     | Tel. 0654692942  |

#### **Vrijwilligers Computerclub Nissewaard**

| : | Bart Tijl     |
|---|---------------|
| : | Hans Kubbinga |
| : | Karel Kleijn  |
| : | Peter Mout    |
| : | Bart          |
| : | Ben Boukes    |
|   | ::            |

#### Correspondentieadre is: <u>computerclubnissewaard@gmail.com</u> <u>of</u> Mob: 06-54692942

Internet: www.computerclubnissewaard.nl

M.A. de Ruijterstraat 3, 3201CK Spijkenisse

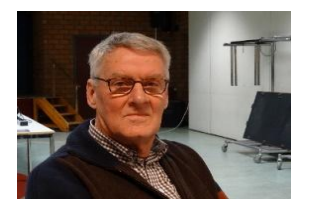

Bestuursmededeling Mei 2025 Beste leden,

Ja mensen, wij zitten al weer in de zomertijd en de avonden zijn al later lekker licht aan het worden.

Tijd om 's avonds eens een wandeling of fietstochtje te maken.

<u>28 mei</u> is dan ook het einde van ons seizoen met de clubavonden.

1 oktober willen wij weer starten.

8 maart '25 hebben we een promotie dag gehad i.v.m. internationale Vrouwendag.

Helaas is hierop weinig respons gekomen.

Er kunnen nog steeds enige nieuwe leden bij. Help ons hiermee alstublieft.

Er zijn altijd mensen die problemen/hulp nodig hebben met telefoon/computer of tablet en begrijpelijk hulp en persoonlijke uitleg willen krijgen.

www.computerclubnissewaard.nl

Groet van Hans, Bart, Karel, Peter en Ben.

# Servicepagina:

Deze pagina is een vast onderwerp in het boekje en geeft u informatie over het doen en laten van Computerclub Nissewaard. Lidmaatschap kost u maandelijks € 10,00 U kunt bij ons een cursus volgen vanaf € 25.00 incl. Lesmateriaal. Ons bankrekeningnummer is NL44ABNA0506627470 tav B.W.Tijl Bij mededelingen vermelden CCNissewaard.

Wilt U zomaar een avondje doorbrengen bij ons dan kan dat ook. U brengt dan een bijdrage van €2.50 per avond mee.

Hulp bij Computerstoringen of Software problemen kan ook bij ons. Natuurlijk exclusief de materiaalkosten.

Bij het beëindigen van het Lidmaatschap, dient u een opzeggingstermijn **van één maand** in acht te nemen en dit **schriftelijk** te melden aan : Computerclubnissewaard@gmail.com, Tel 0654692942

Hebt u vragen en of opmerkingen, mail ons uw probleem en dan kunnen wij er samen wel uit komen.

Computerclub Nissewaard de gezelligste club in de regio. Bij ons krijgt u meer voor minder, vertel dit verder

M.A. de Ruijterstraat 3, 3201CK Spijkenisse

# Inhoudsopgave

| Hfdst. 1 Windows 10 blijft dominantPag.06                       |
|-----------------------------------------------------------------|
| Hfdst. 2 Google Translate vertaalt doc., foto, en websites<br>  |
| Hfdst. 3 Wat zijn CookiesPag.14                                 |
| Hfdst. 4 Cookies verwijderen van PCPag.16                       |
| Hfdst. 5 Eerder bezochte website terug vindenPag.19             |
| Hfdst. 6 Gesloten tabblad terughalenPag.22                      |
| Hfdst. 7 Dropshipping wat is datPag.23                          |
| Hfdst. 8 Vergrendelscherm aanpassen op Android<br>toestelPag.26 |
| Hfdst. 9Wat is glasvezelPag.30                                  |

Met dank aan Seniorweb, CTnieuws en Schoone Pc

#### Windows 10 blijft dominant in Nederland ondanks naderende einde

#### Elwin Februari, 2025

In januari 2025 is het gebruik van <u>Windows 11</u> in Nederland verrassend genoeg licht gedaald. Windows 10 is nog steeds dominant, ondanks dat de ondersteuning voor dit systeem eind dit jaar afloopt.

#### Haat-liefdeverhouding tussen Windows 11 en gebruikers

Dat er een aanhoudende haat-liefdeverhouding bestaat tussen gebruikers en Windows 11 is al lange tijd duidelijk. Sinds de release op 5 oktober 2021 heeft de nieuwste versie van <u>Windows</u> nooit een voorsprong genomen op zijn voorganger.

Volgens recente gegevens van Statcounter draaide Windows 11 eind januari op 42,14 procent van de Windows-apparaten in Nederland, een daling ten opzichte van december, toen dit nog 43,59 procent was. Het dieptepunt van het aantal Windows 10-gebruikers werd echter bereikt in oktober 2024, toen hun aandeel nog nooit zo laag was sinds de lancering van Windows 11. Destijds draaide ongeveer 52,84 procent van de Windows-apparaten nog op Windows 10, terwijl het aandeel Windows 11-gebruikers juist steeg naar 45,67 procent.

Ondanks de daling van Windows 11 in Nederland ziet Microsoft financiële groei. CFO Amy Hood meldt een stijging van vier procent in de omzet van de OEM- en apparatenafdeling van Windows. Dit komt waarschijnlijk door de voorraadopbouw in aanloop naar de beëindiging van de Windows 10-ondersteuning op 14 oktober 2025.

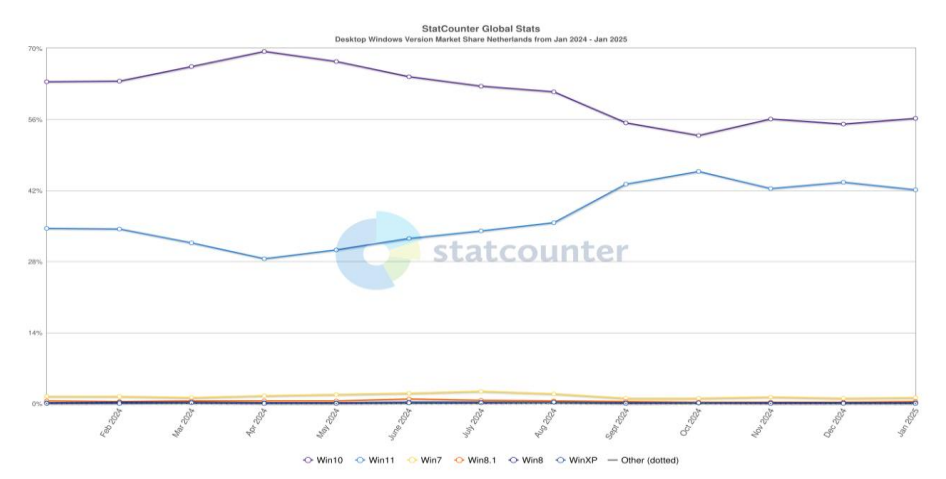

#### Oudere versies van Windows verdwijnen langzaam

Het merendeel van de Windows-computers draait nog steeds met Windows 10, gevolgd door Windows 11. Op de resterende apparaten draaien oudere Windows-versies, zoals Windows 7 en andere legacy Windows-systemen. Windows 7 had per januari 2025 een marktaandeel van 1,14 procent, terwijl andere versies onder de één procent bleven. Enerzijds is het positief dat steeds minder apparaten op verouderde besturingssystemen draaien, maar anderzijds is het zorgwekkend dat dergelijke software überhaupt nog in gebruik is.

#### Vergelijkbare trends in Europa

Nederland is niet het enige land waar Windows 11 moeite heeft om gebruikers te overtuigen. Zo steeg in Duitsland het marktaandeel van Windows 11 van 31,19 procent in december 2024 naar 35,21 procent in januari 2025. In Zwitserland laat Windows 11 daarentegen al een jaar lang een geleidelijke stijging zien. Tussen december en januari nam het aandeel daar met vier procent toe, waardoor nu 44,78 procent van de Windows-apparaten op de nieuwste versie draait. Tegelijkertijd daalde het aandeel van Windows 10 in Zwitserland naar 53,58 procent.

In België is het verschil tussen Windows 10 en Windows 11 minimaal, zeker vergeleken met de rest van Europa. Zo draait 49,37 procent van de apparaten op Windows 10, terwijl 48,45 procent op Windows 11 draait.

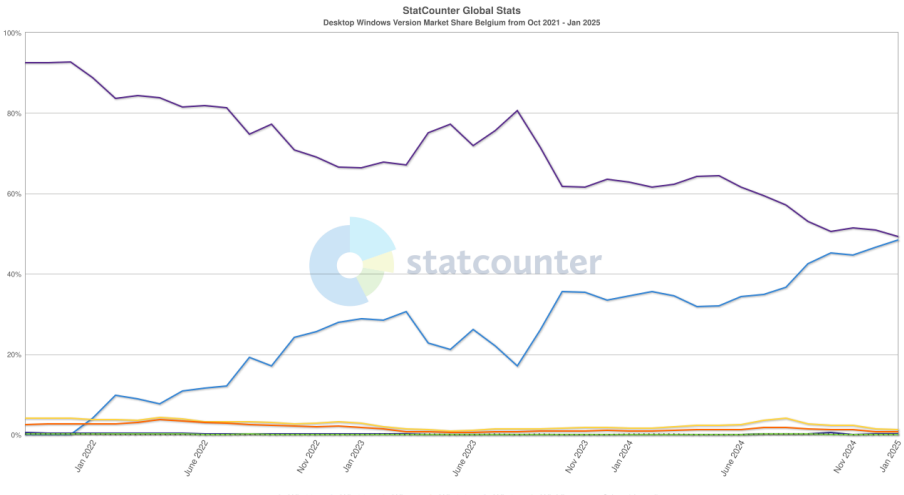

O Win10 ○ Win11 ○ Win7 ○ Win8.1 ○ Win8 ○ WinVista — Other (dotted)
 Other (dotted)

Wanneer je kijkt naar Europa als geheel, kun je toch vaststellen dat Nederland het relatief goed doet. Op Europees niveau draait gemiddeld 59,13 procent van de apparaten nog op Windows 10, terwijl 'slechts' 38,63 procent op Windows 11 draait.

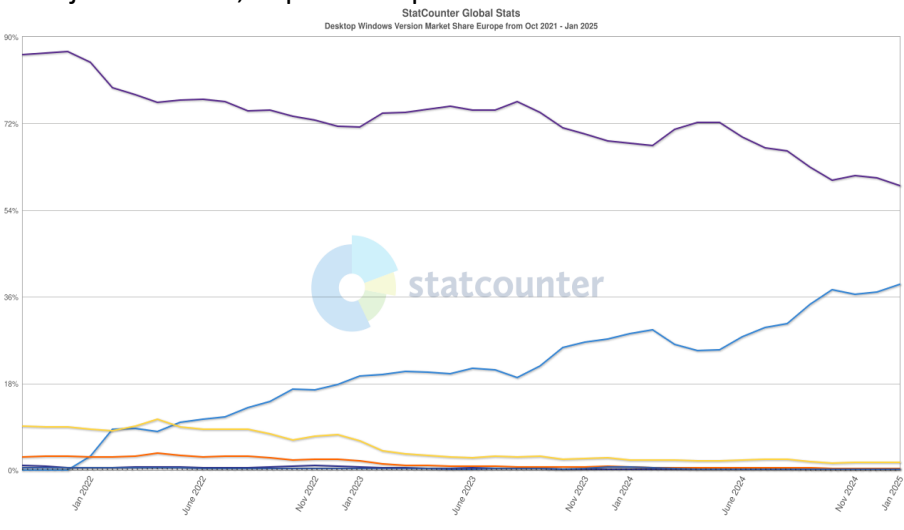

↔ Win10 ↔ Win11 ↔ Win7 ↔ Win8.1 ↔ Win8 ↔ WinXP — Other (dotted)

#### Uitdagingen voor gebruikers en bedrijven

Gebruikers die niet willen overstappen naar Windows 11 kunnen ervoor kiezen om Windows 10 te blijven gebruiken, al stopt de gratis ondersteuning in oktober 2025. Microsoft zal daarna nog wel tegen betaling beveiligingsupdates blijven aanbieden:

- Zakelijke klanten betalen 61 dollar per apparaat in het eerste jaar, met toenemende kosten in de daaropvolgende jaren (tot drie jaar verlenging mogelijk).
- Particuliere gebruikers krijgen een eenmalige verlengingsoptie voor één jaar, tegen een prijs van 30 dollar.

#### Hoge systeemeisen en Al-integratie remmen overstap

Eén van de redenen waarom Windows 11 niet massaal wordt omarmd, zijn de hogere hardware-eisen. Het besturingssysteem vereist onder andere een processor met TPM 2.0-ondersteuning, iets wat veel oudere apparaten niet hebben. Daarnaast zet Microsoft vol in op Al-integratie met de ingebouwde Copilot-assistent. Het bedrijf richt zich steeds meer op Copilot+-apparaten, die zijn uitgerust met ARM-processors en speciale Al-chips.

#### Tot slot

Windows 11 blijft in Nederland achter bij Windows 10 en heeft zelfs een kleine daling in gebruikersaantallen gezien. Hoewel de deadline voor Windows 10-ondersteuning nadert, blijft een aanzienlijk deel van de gebruikers terughoudend om over te stappen. De strengere hardware-eisen, de Al-integratie en de mogelijkheid om via een betaald model langer op Windows 10 te blijven werken, spelen hierbij een grote rol. Of Windows 11 de komende maanden een grote stijging zal zien, blijft dan ook onzeker. Vertaal documenten, foto's en websites met Google Translate Een document, pdf of de tekst op een foto vertalen? Laat Google Translate tolken. De tool kan zelfs een hele site vertalen.

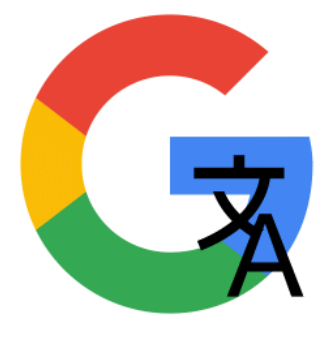

Nynke feb 2025 Google Vertalen De hele wereld is vertegenwoordigd op het internet. En dus zijn alle talen er te vinden. Wat te doen als informatie alleen beschikbaar is in een taal die je niet kent? Google heeft een machine die je uit de brand helpt: <u>Google Vertalen</u> of Google Translate in het Engels. Vertalen kan

online, dus zonder programma te installeren.

Stop er stukken tekst, afbeeldingen, hele documenten of websites in. En er rolt vervolgens een vertaling uit.

Van Google Translate is trouwens ook <u>een app die spraak razendsnel</u> <u>vertaalt</u>.

Tekst vertalen

Typ een woord of plak een stuk tekst in Google Vertalen om het te vertalen. Handig om bijvoorbeeld een tip van SeniorWeb door te sturen naar iemand die een andere taal spreekt.

- Kopieer de tekst die u wilt vertalen. Klik vóór de eerste letter van de tekst en houd de muisknop ingedrukt.
- Sleep de muisaanwijzer naar het einde van het stuk tekst.
- Laat dan de linkermuisknop los.
- Klik met de rechtermuisknop op de geselecteerde tekst
   > Kopiëren.
- Ga naar <u>Google Vertalen</u>.

- Geef aan in welke taal de tekst geschreven is. Klik boven het rechter tekstvak op het pijltje naar beneden V.
- Klik op de taal, bijvoorbeeld Engels.
- Klik met de rechtermuisknop in het rechter tekstvak en klik op **Plakken**.
- Geef aan welke taal de vertaling moet zijn. Klik boven het linker tekstvak op het pijltje naar beneden ∨.
- Klik op de taal, bijvoorbeeld Nederlands.
- Google vertaalt de tekst direct. Wilt u de vertaling bewaren? Klik onder de vertaling op pictogram 'Vertaling

- Plak de tekst waar u het wilt gebruiken.
- Klaar? Klik in het rechter tekstvak op het kruisje om de tekst te wissen en iets nieuws te vertalen.

Word-document of pdf vertalen

Een heel document omzetten naar een andere taal? Laat dat maar over aan Google Translate.

De opmaak van pdf's, Word- en Excel-documenten blijft hetzelfde. Handig als u bijvoorbeeld een handleiding in een andere taal wilt lezen.

- Surf naar <u>Google Vertalen</u>.
- Klik bovenaan op **Documenten**.
- Klik boven het linker tekstvak op het pijltje naar beneden ✓ en klik op de taal waarin het document geschreven is. Of klik op Taal herkennen als u het niet weet.

- Klik boven het rechter tekstvak op het pijltje naar beneden en klik op een taal, bijvoorbeeld Nederlands.
- Klik in het rechtervak op Browsen door je bestanden.
- De Verkenner of Finder opent. Blader naar het document, klik erop en klik op **Open(en)**.
- Klik onder het bestand op Vertalen.
- Klik op Vertaling downloaden of op Vertaling openen als het om een pdf gaat.
- Klik op het kruisje achter het bestand om het te wissen en iets anders te vertalen.

#### Tekst uit foto vertalen

Google kan ook goed tekst uit een afbeelding halen. Dus bent u benieuwd wat er op het reclamebord op uw vakantiefoto staat? Stop het plaatje in Translate.

- Ga naar <u>Google Vertalen</u>.
- Klik bovenaan op Afbeeldingen.
- Klik boven het linker tekstvak op het pijltje naar beneden en klik op de taal die op de foto te zien is. Of klik op Taal herkennen als u het niet weet.
- Geef op dezelfde manier boven het rechter tekstvak aan naar welke taal hij moet vertalen, bijvoorbeeld Nederlands.
- Klik op Browsen door je bestanden.
- De Verkenner of Finder opent. Blader naar de foto, klik erop en klik op **Open(en**).
- Translate gaat direct aan de slag. De foto komt in beeld met de vertaalde tekst.

- De tekst ergens gebruiken? Klik boven de foto op **Tekst kopiëren**. En plak het waar u het wilt hebben.
- De foto met de vertaalde tekst opslaan? Klik boven de foto op Vertaling downloaden.
- Tekst op een andere foto vertalen? Klik op het kruisje boven de foto en herhaal de stappen.

#### Hele website vertalen

Stel u zoekt een leuke slaapplek in Apulië, een streek in de hak vanItalië.De site www.tenutastajano.it/agriturismo ziet erveelbelovend uit.Maar wat staat er allemaal?Google Vertalen kan alles op een webpagina vertalen.

- Kopieer de link van de webpagina. (Klik met de rechtermuisknop in de adresbalk en klik op Kopiëren.)
- Surf naar <u>Google Vertalen</u>.
- Klik bovenaan op Websites.
- Klik met de rechtermuisknop in de balk en kies Plakken.
- Zorg ervoor dat de juiste taal is geselecteerd. Kies links de taal van de website. Bepaal aan de rechterkant waarnaar het vertaald moet worden, bijvoorbeeld Nederlands.
- Klik op pictogram 'Vertalen', dat is de blauwe knop met een pijl erin.
- Een nieuw tabblad opent met de vertaalde pagina.

Staan er op de vertaalde pagina links naar andere pagina's? Dan worden die na het aanklikken ook vertaald.

# Wat zijn cookies?

Wat zijn cookies, waarom komt u ze tegen op internet en wat moet u er eigenlijk mee?

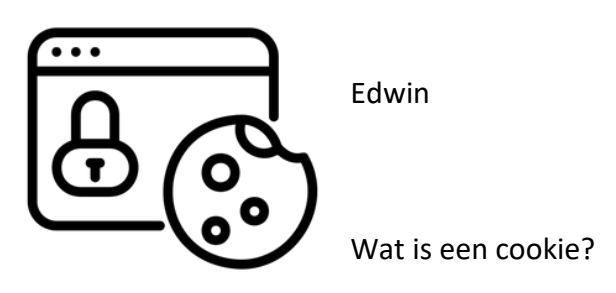

Een cookie is een bestandje dat door een website op de computer, smartphone of tablet wordt geplaatst. Het

slaat als het ware informatie op, waardoor gebruikers ingelogd blijven op een site.

De site weet welke producten in het winkelmandje liggen en welke pagina's gebruikers bezoeken.

Maar er zijn verschillende soorten cookies die in verschillende mate inbreuk maken op uw privacy.

Verschillende soorten cookies

Websites gebruiken cookies om verschillende redenen.

Functionele cookies

Functionele cookies zorgen ervoor dat de site beter werkt.

De site onthoudt zo inloggegevens, zodat u niet elke keer opnieuw moet inloggen.

En webshops registreren de inhoud van uw winkelmand, zodat de producten niet zomaar verdwijnen.

Analytische cookies

Analytische cookies houden via statistieken bij wat bezoekers op een site doen.

Denk aan hoeveel bezoekers op een bepaalde knop drukken en welke pagina's op de site ze bekijken.

Hiermee kunnen sitebeheerders de website verbeteren, omdat ze bijvoorbeeld weten welke pagina's slecht bezocht zijn.

#### Tracking cookies

Adverteerders en sociale media gebruiken 'tracking cookies', of ook wel 'volgcookies'. Hiermee volgen ze het surfgedrag van gebruikers over verschillende sites. Zo'n advertentiebedrijf plaatst op uw computer een cookie terwijl u site A bezoekt en kan de cookie weer uitlezen als u site B bezoekt. Hierdoor kan het advertentiebedrijf u gericht reclame sturen. Als site A een reisbureau is dat zonvakanties aanbiedt, krijgt u op site B een advertentie met een aanbieding voor zo'n vakantie voorgeschoteld. Sociale media doen iets vergelijkbaars. U ziet bijvoorbeeld op <u>Facebook</u> een reclame over vakanties in Italië omdat u eerder die dag hierover informatie hebt opgezocht. Veel gebruikers vinden dit vervelend. Het geeft hen het gevoel dat ze persoonlijk in de gaten worden gehouden.

#### Cookiewet

Volgens de cookiewet hoeven sites voor het plaatsen van analytische en functionele cookies geen toestemming aan gebruikers te vragen. Deze schaden namelijk amper de privacy van de gebruikers. Maar volgcookies mogen alleen worden geplaatst met toestemming van de gebruiker. Er verschijnt dan een melding in beeld met de vraag of cookies geplaatst mogen worden. Een site mag overigens geen gebruikers blokkeren die geen toestemming geven. Cookies verwijderen

Verwijder eventueel cookies van <u>de pc</u>, <u>smartphone en tablet</u>. Bedenk wel dat als een cookie zorgt dat u automatisch op een site inlogt, dat dan niet meer gebeurt.

# Cookies verwijderen van pc.

De meeste websites plaatsen cookies op uw pc. Verwijder deze eenvoudig in Chrome, Edge, Firefox en Safari.

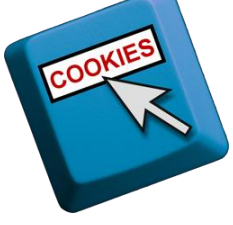

Sanne

Cookies bewaren? Websites hebben verschillende redenen

om <u>cookies</u> te plaatsen op de pc, smartphone en tablet.

Zo zijn er handige cookies die bijvoorbeeld inloggegevens onthouden zodat gebruikers niet elke keer opnieuw moeten inloggen.

Webwinkels gebruiken cookies waarmee ze de inhoud van het winkelwagentje kunnen onthouden.

En cookies worden vaak gebruikt voor het tonen van

gepersonaliseerde advertenties op websites.

Daar verdienen websites geld mee.

Let op: wanneer u alle cookies verwijdert zult u bij sites waar u bent ingelogd opnieuw moeten inloggen.

In dit artikel bespreken we alleen hoe u cookies van uw pc kunt verwijderen. Gelukkig kunt u ook cookies van uw smartphone of tablet verwijderen.

Cookies verwijderen uit Chrome

- Start Chrome.
- Klik rechtsboven op het pictogram met drie stipjes
- Klik op Browsegegevens wissen.
- Een venster opent. Zet een vinkje voor *cookies en andere sitegegevens* als dat vinkje er nog niet staat.
- Klik op Gegevens wissen.

• Sluit het tabblad en/of de browser.

Cookies verwijderen uit Edge

- Start Edge.
- Klik rechtsboven op het pictogram met de drie puntjes
- Klik op Instellingen.
- Klik links op **Privacy, zoeken en services**.
- Klik onder 'browsegegevens wissen' op Kiezen wat u wilt wissen.
- Standaard wist Edge alleen cookies die het afgelopen uur zijn geplaatst. Klik onder 'tijdsbereik' op **Afgelopen uur** en selecteer **Gehele tijd**. Nu zullen alle cookies gewist worden.
- Zet een vinkje voor *cookies en andere sitegegevens* als dat vinkje er nog niet staat. En zorg dat alle andere opties geen vinkje hebben.
- Klik op **Nu wissen**.
- Sluit het tabblad en/of de browser.

Cookies verwijderen uit Firefox

- Start Firefox.
- Klik rechtsboven op het pictogram met de drie streepjes
- Klik op Instellingen.
- Klik op **Privacy & Beveiliging**.

- Scrol naar beneden en klik onder 'cookies en websitegegevens' op **Gegevens wissen**.
- Zet een vinkje voor *cookies en websitegegevens* als dat vinkje er nog niet staat. Haal het vinkje weg voor *gebufferde webinhoud*.
- Klik op Wissen > Nu wissen.
- Sluit het tabblad en/of de browser.

Cookies verwijderen uit Safari

- Start Safari
- Klik links in de menubalk op **Safari**.
- Klik op Wis geschiedenis.
- Verwijder de geschiedenis van een bepaalde periode. Klik daarvoor achter 'wis' op het keuzemenu.
- Klik op de gewenste periode, bijvoorbeeld Hele geschiedenis.
- Klik tot slot op Wis geschiedenis.
- Sluit het tabblad en/of de browser.

## Eerder bezochte website terugvinden.

Browsers houden bij welke websites zijn bezocht. Dat is handig als u een eerder bezochte site wilt vinden, maar het webadres niet meer

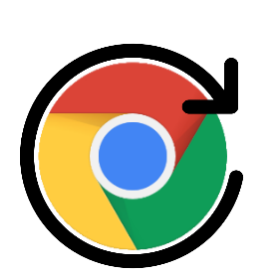

weet Sanne feb 2025

#### Zoekgeschiedenis bekijken

Alle browsers houden standaard de laatst bezochte websites bij. Deze zogenoemde browsegeschiedenis geeft een overzicht dat is gesorteerd op de bezoekdatum.

Handig als u het webadres van die ene leuke site bent vergeten. Vind de browsegeschiedenis terug in de bekendste browsers en heropen een webpagina.

#### Chrome

Zoek in de browser Chrome als volgt een eerder bezochte website op:

- Open de browser Chrome.
- Klik rechtsboven op de knop met drie puntjes
- Klik op Geschiedenis > Geschiedenis.
- Het overzicht van alle webpagina's die zijn bezocht in deze browser open

De sites zijn op datum gesorteerd.

Bij elk zoekresultaat staat het tijdstip van het bezoek, de naam van de website en het webadres.

Weet u nog de naam van de organisatie of een onderwerp dat op de bezochte site stond?

Klik bovenin op de zoekbalk en typ een woord of een deel van een zoekwoord. De resultaten verschijnen.

• Klik met de rechtermuisknop op de link en klik op Link openen in nieuw tabblad.

De website opent in een nieuw tabblad.

#### Edge

Volg onderstaande stappen om in de browser Edge een eerder bezochte website op te zoeken:

- Open de browser Edge.
- Klik rechtsboven op de knop met drie puntjes ····.
- Klik op Geschiedenis.
- Aan de rechterkant van het venster opent een overzicht van recent geopende webpagina's.
- Klik met de rechtermuisknop op de link en klik op **In nieuw** tabblad openen.

De website opent in een nieuw tabblad.

#### Firefox

Ook in Firefox kunt u de laatst bezochte websites weergeven:

- Open de browser Firefox.
- Klik rechtsboven op het pictogram 'Toepassingsmenu openen'.

Dit is de knop met drie horizontale streepjes = .

- Klik op Geschiedenis.
- Onder 'Recente geschiedenis' staat het overzicht van webpagina's die onlangs zijn bezocht in deze browser.

- Staat de gezochte webpagina er niet tussen?
  Klik dan onderaan op Geschiedenis beheren.
  Er verschijnt een overzicht van recent geopende webpagina's.
  Via het linker deelvenster kunt u de bezochte pagina's per tijdsperiode bekijken.
  Of zoek naar de juiste webpagina door te klikken in de zoekbalk en een woord te ty
  De resultaten verschijnen.
- Klik met de rechtermuisknop op de link en klik op **Openen in** nieuw tabblad.

De website opent in een nieuw tabblad.

#### Safari

In de browser Safari op een Mac-computer werkt het opzoeken van een eerder bezochte website als volgt:

- Open de browser Safari.
- Klik bovenaan in de menubalk op **Geschiedenis**.
- Klik op Toon volledige geschiedenis.
- Een overzicht van dagen waarop de browser is gebruikt opent. Dubbelklik op de datum die u wilt bekijken.
- De bezochte websites van die dag verschijnen. Dubbelklik op de website die u wilt openen.

De website opent.

# Gesloten tabblad terughalen

Per ongeluk een webpagina weg geklikt? Zoek dan niet opnieuw naar de site. Twee keer klikken, en het tabblad is weer terug!

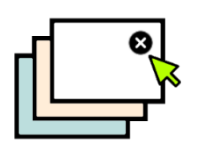

Mijke

Tabblad gesloten, wat nu?

Schakelen tussen meer tabbladen is heel handig. Tot je per ongeluk op het kruisje klikt en het tabblad sluit. Irritant als je de site nog nodig hebt. Bijvoorbeeld bij

het lezen van een nieuwsartikel. Of het afronden van een bestelling. Geen zorgen. Haal het gesloten tabblad snel terug in de browser. Tabblad terughalen met sneltoets

Open zo met een sneltoets een recent gesloten tabblad:

- In Chrome, Firefox en Edge: druk op het toetsenbord op Ctrl+Shift+T.
- In Safari op de Mac: druk op het toetsenbord op Cmd+Shift+T.

Het eerder gesloten tabblad opent.

Tabblad terughalen in Chrome, Firefox en Edge

Open zo in de browsers Google Chrome, Edge en Firefox een tabblad dat u eerder sloot:

- Klik met de rechtermuisknop op een lege plek rechts van de tabbladen.
- Klik op Gesloten tabblad opnieuw openen of Gesloten venster opnieuw openen.

Tabblad terughalen in Safari

Open zo in Safari een eerder gesloten tabblad:

- Klik linksboven op het kopje Geschiedenis.
- Klik op Open laatst gesloten tabblad opnieuw.

# Wat is dropshipping en wat moet ik ermee?

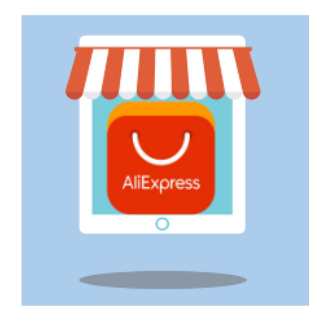

Webwinkels die producten verkopen zonder ze zelf in voorraad te hebben doen aan dropshipping. Toezichthouder ACM ziet dat het aantal klachten hierover toeneemt. Nynke nov 2024 Wat is dropshipping?

Bij dropshipping verkoopt een leverancier spullen in een webwinkel zonder deze zelf op voorraad te hebben.

U bestelt, de dropshipper geeft de bestelling door aan een andere leverancier.

Die stuurt de bestelling naar u.

Uit naam van de dropshipper.

Die leveranciers zijn vaak groothandels.

Soms met een minder goede reputatie.

Zoals het Chinese Alibaba.

Starten met dropshippen is populair.

Je hoeft geen eigen voorraad te hebben.

Dus ook geen opslagloods of iets dergelijks.

Het opzetten van een webshop is voldoende.

Gemakkelijk geld verdienen, zo lijkt het.

Daarom komen er steeds nieuwe dropship-winkels online.

Maar de klant loopt grote risico's:

- De levertijd kan een aantal weken of soms maanden zijn, terwijl u het pakketje na een paar dagen verwachtte.
- De dropship-winkel heeft het product niet met eigen ogen gezien, dus de kwaliteit kan tegenvallen.

- De afbeeldingen van producten in de dropship-winkel blijken niet de daadwerkelijke producten te zijn.
- Retourneren of geld terugkrijgen kan een probleem zijn.

Hoe herken je dropshipping?

Wat is er aan de hand.

De klant kan dan goed afwegen of hij of zij er iets bestelt.

Maar veel dropshipping-sites flessen de boel.

Ze doen of ze al lang bestaan en veel tevreden klanten hebben. In werkelijkheid zijn de sites kort geleden opgericht en bieden ze geen contactinformatie of fatsoenlijke garantie. Vaak staat er in de kleine lettertjes dat retouren direct naar de

fabrikant moeten, ofwel: op uw kosten naar Azië.

Ziet u op internet een artikel dat u aanspreekt?

Controleer dan eerst de volgende zaken:

 Zoek op de site van de webwinkel naar een adres, telefoonnummer, e-mailadres, KVK- en btw-nummer. Nederlandse webwinkels moeten die gegevens verplicht vermelden.

Als ze ontbreken, is dat een slecht teken.

 Zoek via Google of het product ook ergens anders te koop is.
 Zoek aan de hand van trefwoorden of <u>op de foto</u> van een product.

Vindt u het product ook in andere webshops, dan kunt u in elk geval de goedkoopste kiezen.

3. <u>Zoek naar reviews</u> over de webwinkel en kijk wat andere mensen erover zeggen.

- 4. Controleer bij Nederlandse webwinkels (sites die op .nl eindigen) wanneer de winkel is opgericht.
  - Ga naar <u>www.seosos.nl/domein-leeftijd-controle</u>
  - Typ of plak het webadres van de winkel in de zoekbalk.
  - Klik op Vraag domein leeftijd op.
  - Bij 'Domein leeftijd' staat hoelang de site al bestaat.

Bestaat de site nog maar kort, en zegt de winkel zelf al lang te bestaan? Dan gaat het waarschijnlijk om een dropshipper.

5. Besluit u in zee te gaan met de verkoper, kijk dan goed naar de voorwaarden voor retour en garantie.

Waar vind je dropshippers?

Dropshippers zijn overal.

Dus het loont om de site waarbij je iets wilt bestellen, altijd te controleren.

Ook op grote sites, zoals Bol.com, vind je dropshippers.

Kijk daarom of je bestelt bij Bol zelf of bij een aangesloten webwinkel. Boven de gele knop waarmee je iets in je winkelwagen plaatst staat altijd de verkoper vermeld.

Soms staat daar: 'Verkoop door bol'.

Staat een andere verkoper genoemd dan staat daaronder de link: 'Wat kan je verwachten'.

Klik erop om meer te lezen over de verkoper.

Zoals klantbeoordelingen en retourafhandeling.

Vergrendelscherm aanpassen op Android-toestel Richt het vergrendelscherm van de Android-telefoon in met de dingen die u handig vindt. Plaats bijvoorbeeld een klok of contactgegevens.

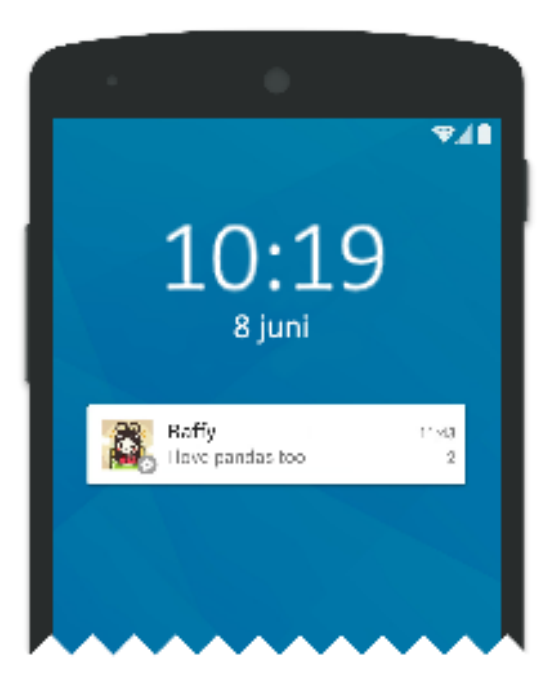

SeniorWeb 2025

Vergrendelscherm

Het vergrendelscherm is het eerste wat u ziet als de telefoon aangaat. Druk even op de ontgrendelknop aan de zijkant; dan komt het vergrendelscherm tevoorschijn.

Daarna moet u omhoog vegen of inloggen om echt in de telefoon te komen. Nog geen vergrendeling ingesteld? <u>Doe dat dan alsnog</u>. Dan kunnen anderen niet zomaar in uw toestel snuffelen. Vergrendelscherm Samsung-toestel aanpassen Pas zo het vergrendelscherm aan van een Samsungtoestel.

Op andere Android-apparaten werkt het ongeveer hetzelfde.

- Druk op de ontgrendelknop aan de zijkant van de telefoon.
- Het vergrendelscherm komt in beeld. Tik op het scherm en houd het ingedrukt.
- Ontgrendel het scherm met bijvoorbeeld de code of gezichtsherkenning.

U kunt het scherm nu aanpassen.

De volgende alinea's beginnen steeds vanuit dit menu.

Klok op vergrendelscherm

Pas de klok en de datum naar wens aan.

Kies een andere weergave of gebruik een kleur die duidelijk afsteekt tegen de achtergrond.

- Tik op de tijd.
- In de bovenste helft van het scherm ziet u hoe het vergrendelscherm eruit komt te zien.
   Pas eronder de klokstijl aan.
   Tik op het type klok dat u aanspreekt.
- Andere kleur? Tik onderin op de gewenste kleur.
   Veeg over de bolletjes met kleuren van rechts naar links om meer kleuren te zien.
- Verander bij een digitale klok ook het lettertype.
   Tik hiervoor op het cijfer **12** in het lettertype dat u het meest aanspreekt.
- Tik op Gereed.

## Sneltoetsen op vergrendelscherm

Bij een leuk fotomoment is het fijn om snel de camera-app bij de hand te hebben.

Op het vergrendelscherm kunt u twee sneltoetsen instellen, bijvoorbeeld voor de camera, zaklamp of WhatsApp.

- Tik linksonder op de sneltoets.
- Tik op de app die u als sneltoets op het scherm wilt hebben of tik op **Geen app**.
- Tik rechtsonder op de sneltoets.
- Tik op de app die u als sneltoets op het scherm wilt hebben.
- Tik op **Gereed** om de wijzigingen op te slaan.

Gebruik de sneltoetsen zo:

- Druk op de ontgrendelknop aan de zijkant van de telefoon.
- Houd uw vinger op de sneltoets-app die u wilt gebruiken.
- Veeg naar boven en laat los.

## Meldingen op vergrendelscherm

Op het vergrendelscherm kunnen ook meldingen staan. Bepaal hoeveel informatie in beeld is.

- Tik onder de klok op de balk Vergrendelscherm.
- Geef aan hoe de meldingen op het scherm eruit moeten zien. Tik op Alleen pictogram of Details.
   Of tik op Geen als u geen meldingen op het vergrendelscherm wilt.
- Tik op Gereed.

## Contactgegevens

Met de optie 'Contactgegevens toevoegen' kunt u een telefoonnummer of e-mailadres toevoegen.

Handig als u de telefoon kwijtraakt.

De persoon die de telefoon vindt, kan u zo bereiken.

Denk wel na over veiligheid en privacy. Vul bijvoorbeeld geen adres in.

- Tik onderin op **Contactgegevens**.
- Typ de gewenste tekst, zoals een telefoonnummer van een gezinslid of uw e-mailadres.
- Tik op Gereed.
- Tik nog een keer op **Gereed**.

Facewidgets (Samsung-telefoons)

Met <u>widgets</u> kunt u nuttige informatie laten zien op het vergrendelscherm. Bijvoorbeeld agenda-items of de weersverwachting.

- Tik op Widgets.
- Tik op een onderdeel om toe te voegen.
- Sommige onderdelen hebben meerdere weergaves. Tik dan op de gewenste weergave.
- Tik op **Gereed**.

#### Wat is glasvezel?

Misschien wordt er bij u in de straat net glasvezel aangelegd. Of u hebt een brief ontvangen dat het eraan komt.

Maar wat is glasvezel precies?

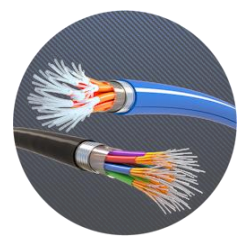

Lisette feb 2025

# Geschiedenis glasvezel

De basis van <u>glasvezel</u> stamt uit de vorige eeuw.

In de jaren zestig vond de Chinees Charles Kao een nieuwe techniek uit.

Hiermee kon hij razendsnel licht transporteren via superdunne glasvezels.

Hij voegde daar lasers aan toe.

En hierdoor werd het mogelijk om data razendsnel te versturen.

Vandaag de dag is deze techniek belangrijk voor ons internetgebruik. Voordelen glasvezel

Het grootste voordeel van glasvezel is de snelheid.

lets versturen duurt even lang als iets downloaden.

Dit is bijvoorbeeld te merken tijdens videobellen.

Een hoge uploadsnelheid kan ook handig zijn als u zelf regelmatig foto's en video's verstuurt.

Ook is een glasvezelnetwerk minder gevoelig voor storingen.

Daarnaast is glasvezel een duurzame optie.

Omdat er minder energie nodig is om data over grote afstanden te versturen.

#### Nadelen glasvezel

Glasvezel is nog niet overal in ons land beschikbaar.

Op dit moment ligt er bij zo'n zeven miljoen huishoudens een glasvezelaansluiting in de straat.

Verder is een glasvezelabonnement iets duurder dan een normaal internetabonnement.

Dit ligt vooral aan welke snelheid u kiest voor het gebruik van internet.

Hoe hoger de snelheid, hoe duurder het abonnement.

Bij normaal internetgebruik, is het langzaamste abonnement vaak voldoende.

Glasvezel check

Meestal is het aanleggen van glasvezel gratis als een provider de hele wijk van glasvezel voorziet.

Ligt er wel glasvezel in de straat, maar nog niet in uw huis? Dan moet de aanbieder alleen uw huis aansluiten en dat is vaak niet gratis.

Deze kosten kunnen oplopen van 150 tot 1500 euro.

Woont u in een buitengebied?

Dan zijn de kosten nog hoger.

Op bijvoorbeeld Kpn.com of Odido.nl ziet u of glasvezel bij u mogelijk is en wat de kosten zijn.

Mocht een aanbieder glasvezel gratis komen aanleggen in de straat, dan kan het verstandig zijn op dit aanbod in te gaan.

Ook na aanleg bent **u niet verplicht** om een abonnement met glasvezel te nemen.

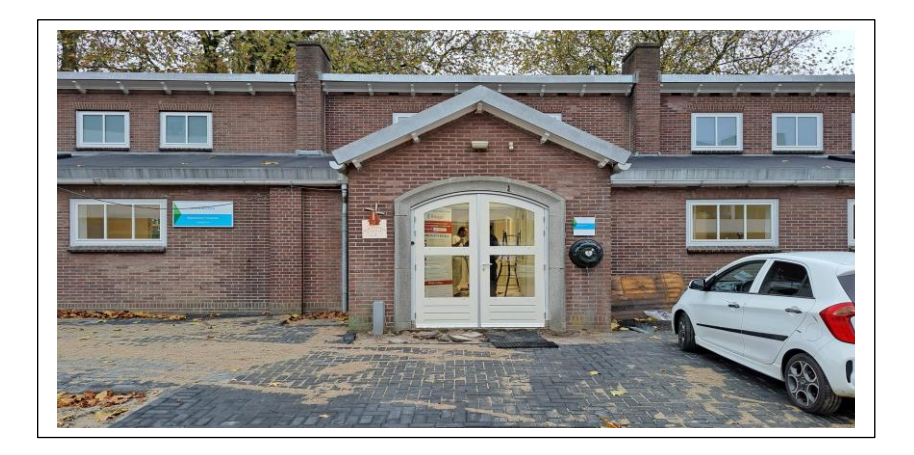

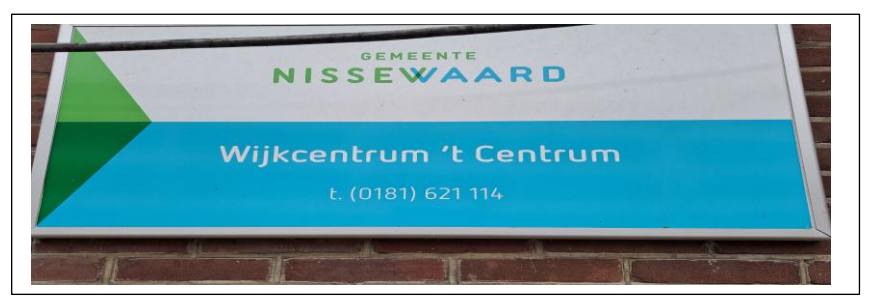

# Wilt u een cursus volgen of gewoon info over WWW.Computerclubnissewaard.nl

Tel : 0181-640669 Mob: 06-54692942 M.A. de Ruijterstraat 3, 3201CK Spijkenisse En via e-mail <u>computerclubnissewaard@gmail.com</u>